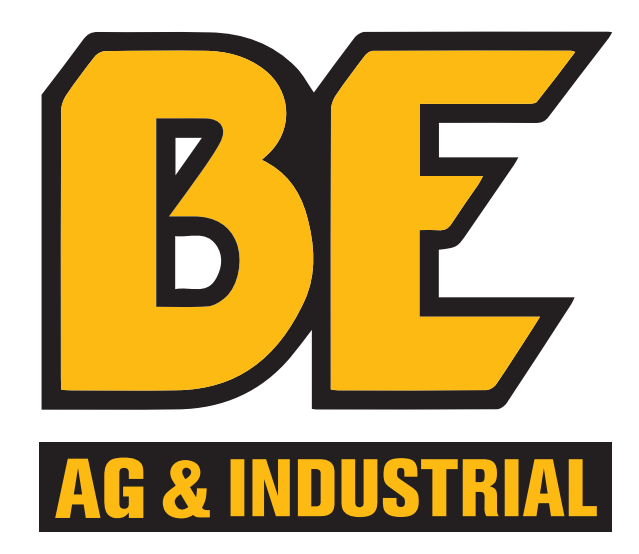

## ONLINE BOOKING ORDER INSTRUCTIONS

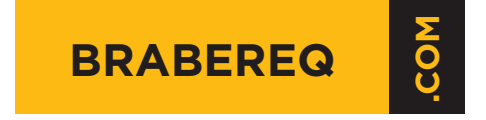

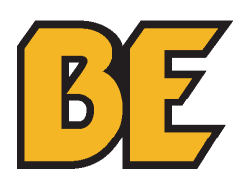

## TABLE OF CONTENTS

- **3 ONLINE BOOKING ORDER INSTRUCTIONS**
- **5 PART NUMBER CHECK**
- **6 BOOKING ORDER IMPORT TOOL**
- 7 PARTS BOOKING ORDER ENTRY
- 8 HELPDESK CONTACT INFO

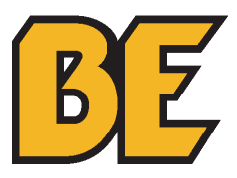

|                           |                                      | TIM ( SIGN OUT ) SAVED CARTS MY ACCOUNT ORE                                                                                                    | DER ( 3 )    |
|---------------------------|--------------------------------------|----------------------------------------------------------------------------------------------------|--------------|
| AFREINDUSTEIAL            | OEM PARTS * WHOLE GOODS * SPECIALS * | SUPPORT -                                                                                                    | ۹            |
| PRODUCT<br>PRODUCT        | BEGIN NEW ORDER                      | Portable 12 Volt<br>Diesel Transfer 1<br>- Ockable Cover<br>- Down & Pallet Fork Inserts<br>- Down & Pallet Fork Inserts<br>- Down & Pallet Fork Inserts<br>- Down & Pallet Fork Inserts<br>- Down & Pallet Fork Inserts<br>- Down & Pallet Fork Inserts<br>- Down & Pallet Fork Inserts<br>- Available in Canada ONLY - | t DC<br>Fank |
| INFORMATION               | YOUR ACCOUNT                         | CONTACT DETAILS                                                                                                    |              |
| The Company<br>Contact Us | Sign In<br>Register                  | Braber Equipment Ltd.<br>34425 McConnell Rd, Unit 117<br>Abbotsford, BC V2S 7P1                                                                                                    |              |

1. Open **www.brabereq.com** in your browser.

2. Click on "SPECIALS" on the HOME page.

| ADELINDUSTION   |                                                         | ۹ |
|-----------------|---------------------------------------------------------|---|
| TRACTOR<br>SEAT | BOOKING ORDER (HECK - FILE<br>BOOKING ORDER IMPORT TOOL |   |

3. Select **"PART NUMBER CHECK – FILE"** to download a spreadsheet to confirm whether the items in your order are part of our booking promotion (see page 5).

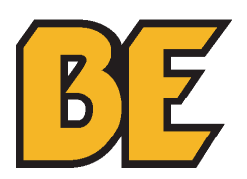

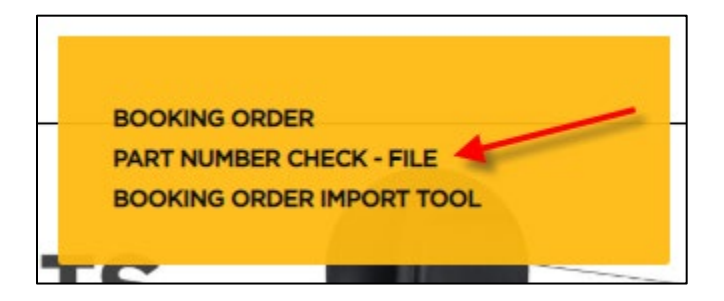

4. Select **"BOOKING ORDER IMPORT TOOL"** to download a spreadsheet to convert your order into part numbers that can be imported as a booking order (see page 6).

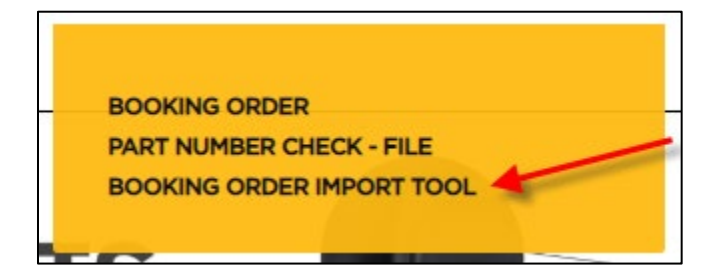

5. To enter a **BOOKING ORDER** select **"BOOKING ORDER"** from the **"SPECIALS"** dropdown menu (see page 7).

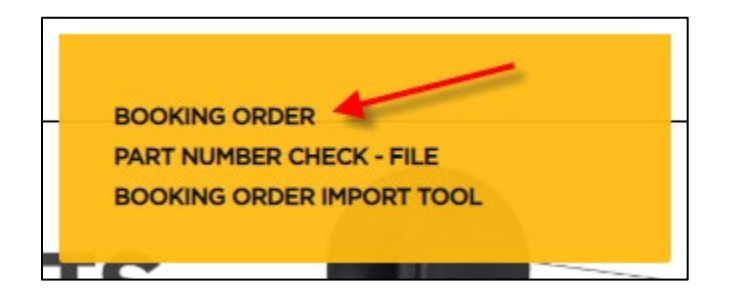

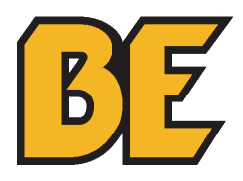

1. Open the downloaded file in a spreadsheet program (i.e. Microsoft Excel).

2. Follow the instructions listed in the spreadsheet to check either 1 part number or multiple part numbers.

| 4        | АВ                                         | C D                       | E                           | F                                                                                                    | G | Н                               | 1              |   |
|----------|--------------------------------------------|---------------------------|-----------------------------|----------------------------------------------------------------------------------------------------|---|---------------------------------|----------------|---|
| 1        | AG                                         | <b>BE</b><br>& INDUSTRIAL | BOOKING                     | ORDER PRESEASON<br>2020<br>MIDSEASON<br>2020                                                                   |   |                                 |                |   |
| 2        |                                            |                           |                             |                                                                                                    |   |                                 |                |   |
| 3        | Minimum \$1                                | 000 order required to     | qualify for special pricing |                                                                                                    |   |                                 |                |   |
| 4        | Pricing valid                              | until Sept 10, 2020       |                             |                                                                                                    |   |                                 |                |   |
| 5        | See inside co                              | over of the 2020 Book     | ing Order Catalog for comp  | lete terms and details                                                                                         |   |                                 |                |   |
| 7        | <sup>6</sup><br>7 Single Part Number Check |                           | er Check                    | Type or PASTE your part number to check in the ORANGE box below.                                               |   | ORDER IMPORT                    | r info         |   |
| 8        |                                            |                           | -                           |                                                                                                    |   | Copy the information in t       | he RED box     |   |
| 9        |                                            | PART NUMBER               | ON BOOKING ORDER            | DESCRIPTION                                                                                                    |   | below. Paste as values          | in a NEW       |   |
| 10       |                                            |                           |                             |                                                                                                    |   | REMOVE all the BLANK rows.      | SAVE this file |   |
| 11       |                                            |                           |                             |                                                                                                    |   | in the Comma Separated          | Value (.CSV)   |   |
| 12       |                                            |                           |                             |                                                                                                    |   | format. This file is your impor | t file.        |   |
| 13       | 13 Multiple Part Number Check              |                           |                             | Type or PASTE your part numbers to check in the GREEN box<br>below. Paste your order QUANTITY in the BLUE box. |   |                                 |                |   |
| 14<br>15 | QUANTITY                                   | PART NUMBER               |                             | DESCRIPTION                                                                                                    |   | PART NUMBER                     | OUANTITY       | ÷ |
|          | QUANTIT                                    |                           | ON DOOKING ONDER            | DESCRIPTION                                                                                                    |   |                                 | QUANTIT        |   |
| 16       |                                            |                           |                             |                                                                                                    |   |                                 |                |   |
| 17       |                                            |                           |                             |                                                                                                    |   |                                 |                |   |
| 18       |                                            |                           |                             |                                                                                                    |   |                                 |                |   |
| 10       |                                            |                           |                             |                                                                                                    |   |                                 |                |   |
| 19       |                                            |                           |                             |                                                                                                    |   |                                 |                |   |

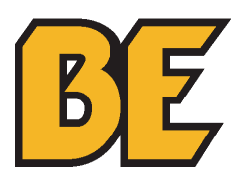

1. Open the downloaded file in a spreadsheet program (i.e. Microsoft Excel).

2. Enter your order quantity in **Column B** and the part number to order in **Column D** (RED arrows BELOW). This will auto generate the correct part number (if the part qualifies for the booking order) in **Column H**.

|              | ч в о                         | D                       | E                         |                                                                     | +                                                  | G | Н                                                                                                    |              |
|--------------|-------------------------------|-------------------------|---------------------------|---------------------------------------------------------------------|----------------------------------------------------|---|----------------------------------------------------------------------------------------------------|--------------|
| 1            | AG 8                          | <b>BE</b> E             | BOOKING                   | ORDER                                                               | PRESEASON<br>2020<br>MIDSEASON<br>2020             |   |                                                                                                    |              |
| 2            |                               |                         |                           |                                                                     |                                                    |   |                                                                                                    |              |
| з            | Minimum \$10                  | 00 order required to qu | alify for special pricing |                                                                     |                                                    |   |                                                                                                    |              |
| 4            | Pricing valid u               | ntil Sept 10, 2020      |                           |                                                                     |                                                    |   |                                                                                                    |              |
| 5            | See inside cov                | er of the 2020 Booking  | Order Catalog for comp    | lete terms and details                                              |                                                    |   |                                                                                                    |              |
| 6            |                               |                         |                           |                                                                     |                                                    |   | •                                                                                                    |              |
| 7            | 7 Single Part Number Check    |                         |                           | Type or PASTE your part number to check in the ORANGE<br>box below. |                                                    |   | ORDER IMPOR                                                                                                    | T INFO       |
| 8<br>9<br>10 |                               | PART NUMBER             | ON BOOKING ORDER          | DESCR                                                               | IPTION                                             |   | Copy the information in the RED box<br>below. Paste as values in a NEW<br>spreadsheet in the top LEFTHAND corner.<br>REMOVE all the BLANK rows. SAVE this file |              |
| 11           |                               |                         |                           |                                                                     |                                                    |   | in the Comma Separated                                                                                                    | Value (.CSV) |
| 12           | 13 Multiple Part Number Check |                         |                           | Type or PASTE your part numbers<br>below. Paste your order QUANTI   | s to check in the GREEN box<br>TY in the BLUE box. |   | iomat. misnie is you impor                                                                                                    | c me.        |
| 14           | QUANTITY                      | PART NUMBER             |                           | DESCR                                                               | IPTION                                             |   | PART NUMBER                                                                                                    | OUANTITY     |
|              | QUANTIT                       |                         | ST. BOOKING ONDER         | DEJEN                                                               |                                                    |   | TANT NOMBER                                                                                                    | South 1      |
| 16           |                               | <b>•</b>                |                           |                                                                     |                                                    |   |                                                                                                    |              |
| 17           |                               |                         |                           |                                                                     |                                                    |   |                                                                                                    |              |
| 18           |                               |                         |                           |                                                                     |                                                    |   |                                                                                                    |              |
|              |                               |                         | 1                         | 1                                                                   |                                                    |   |                                                                                                    |              |

3. Follow the instructions in the RED box titled **"ORDER IMPORT INFO"** in the spreadsheet to create an import file of items for your booking order.

**PLEASE NOTE:** Parts that qualify for the Booking Order will have the suffix ";BOOK" attached to the end of the part number. This suffix is must be included for the correct pricing to be displayed, but will not alter what product is being ordered. If the part number cannot be found on the website with this suffix then it is NOT part of the Booking Order.

4. Import your order according to the instructions found on page 22 of the **"WEBSITE HOW-TO MANUAL"** found under the **"SUPPORT"** tab.

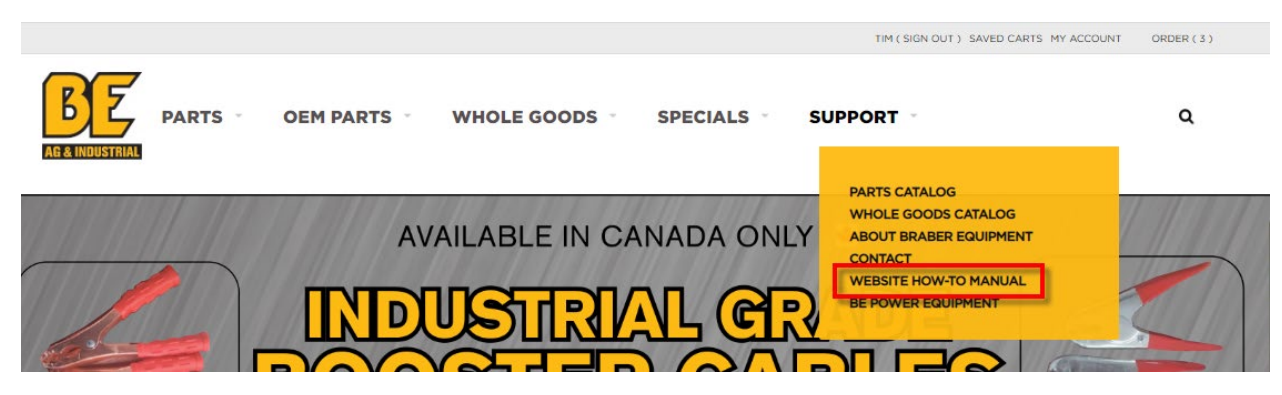

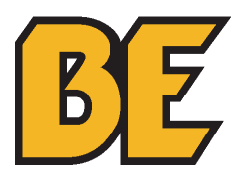

1. Select the category of items you would like to order from.

| AG A INDUSTRIAL               | DEM PARTS · WHOLE      | GOODS SPECIALS                  | SUPPORT |  |  |  |
|-------------------------------|------------------------|---------------------------------|---------|--|--|--|
| SEARCH PRODUCTS               | Home > Specials > Book | Home > Specials > Booking Order |         |  |  |  |
| Search by Product Name or Num | Booking Order          |                                 |         |  |  |  |
| Clear Submit                  |                        |                                 |         |  |  |  |
|                               | PARTS                  | OEM PARTS                       |         |  |  |  |
|                               | Parts                  | OEM Parts                       |         |  |  |  |

2. Select items according to the instructions found on page 8 - 25 of the "WEBSITE HOW-TO MANUAL".

**PLEASE NOTE:** Parts that qualify for the Booking Order will have the suffix ";BOOK" attached to the end of the part number. This suffix is must be included for the correct pricing to be displayed, but will not alter what product is being ordered. If the part number cannot be found on the website with this suffix then it is NOT part of the Booking Order.

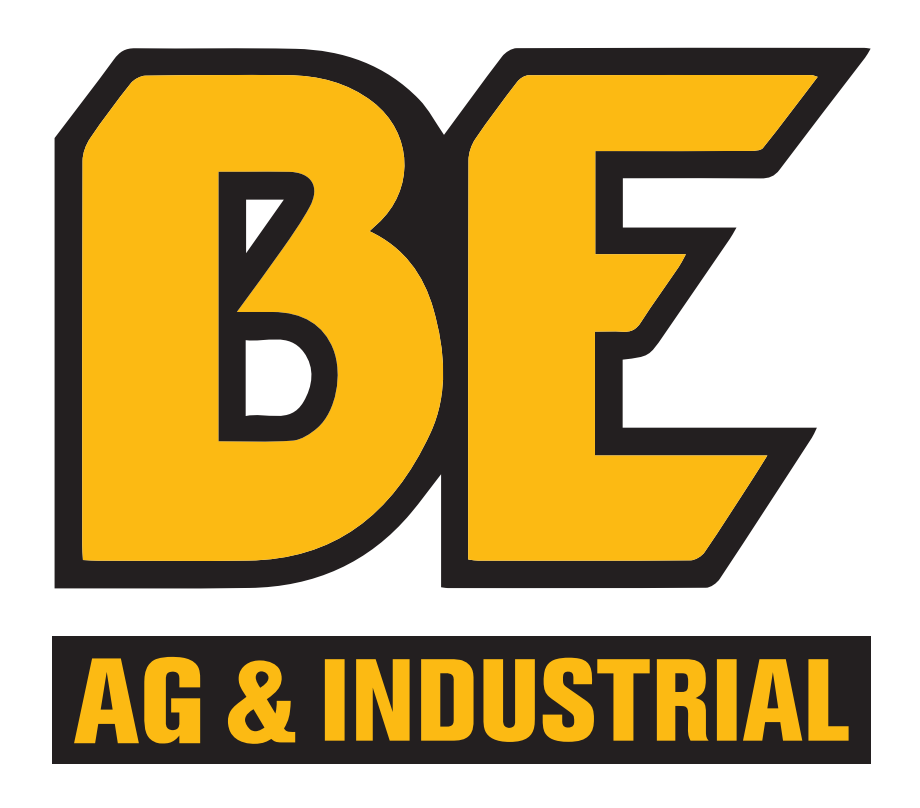

If you require any further assistance, we are always available to help by phone or email:

## 1.877.588.3311

weborders@brabereq.com